# **2023**年山东省家庭经济困难学生认定子系 统高校操作说明(班级账户)

#### 班级账户操作流程:

 打开访问地址(每个学校访问网址不同,请从院系管理员获取 网址),登录系统。

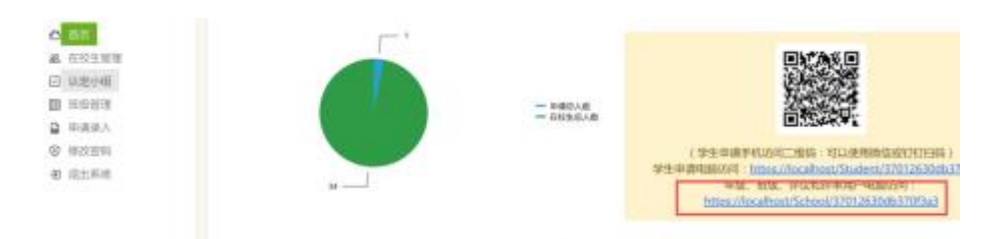

(从院系账户首页获取图中所示访问网址)

2、 点击左侧"修改密码"为安全密码(包含数字+字母+特殊符号)。

#### 防止学生信息泄露。

点击左侧"在校生管理",查看班级学生信息是否正确,总人数
 是否正确(在校生管理由学校开学统一导入,班级无需操作)。

| illado   | λ調査協約商                    | 松证易四 / 御                                                                                                    | (元                                                                                               | <b>術</b>                                                                                                    |
|----------|---------------------------|----------------------------------------------------------------------------------------------------|--------------------------------------------------------------------------------------------------|----------------------------------------------------------------------------------------------------|
| J/7 122/ | <3e20.000008              | 10-01-0-09-1-49                                                                                                    | 15 1 1 1 1 1 1 1 1 1 1 1 1 1 1 1 1 1 1                                                           |                                                                                                    |
|          |                           |                                                                                                    |                                                                                                  |                                                                                                    |
| 导出       | 数据                        |                                                                                                    |                                                                                                  |                                                                                                    |
|          |                           | 姓名                                                                                                    | 身份证号                                                                                             | 院系                                                                                                    |
| 0        | 操作 •                      |                                                                                                    | 1000000000000                                                                                    | 管理学院                                                                                                    |
| 0        | 操作 *                      | -                                                                                                    | 10000000000                                                                                      | 管理学院                                                                                                    |
| 0        | 操作 •                      | 10000                                                                                                    | 1.1000000000000000000000000000000000000                                                          | 管理学院                                                                                                    |
|          | <i>講能</i><br>号出<br>ロ<br>ロ | <ul> <li>請輸入要查询的例</li> <li>号出数据</li> <li>□</li> <li>↓操作 ▼</li> <li>□</li> <li>操作 ▼</li> <li>□</li> <li>操作 ▼</li> </ul> | 請驗入要查询的身份证号码(每)       時缺入要查询的身份证号码(每)       号出数据       ○     操作・       ○     操作・       ○     操作・ | 請驗入要查询的身份证号码(每行一个,最多50个)       查認         号出数据          ○       姓名       身份证号         ○       操作・       3000000000000000000000000000000000000 |

4、 点击左侧"评议小组"按钮,系统会自动生成一个评议小组账

户(每个班级只需一个评议小组,无需自己创建)。

| ◎ 首页          | 请输入关键字查询(支持模糊查询) Q      |      |
|---------------|-------------------------|------|
| 88. 在校生管理     |                         |      |
| ☑ 评议小组        | 单个添加 批量操作 导出数据          |      |
| □ 申请录入        | □ 删除 登陆编号               | 名称   |
| ◎ 修改密码        | 重置密码                    |      |
| <b>⑦</b> 退出系统 | 口 操作 51012050403740tabt | 评议小组 |
|               | は く 1 ▶ ₩ 毎页显示 10 ▼     |      |

5、 点击左侧"申请录入"按钮,对班级申请学生名单进行管理。

| ◎ 首页            | 请给入罪i       | 查询的身份证号码 | (毎行                                      | 查询   |      |
|-----------------|-------------|----------|------------------------------------------|------|------|
| <b>88</b> 在校生管理 | 17107 124.0 |          | 1.412 1.1.442 1.1.1                      |      |      |
| ☑ 评议小组          |             |          |                                          | 0    |      |
| □ 申請录入          | 申请          | 批量操作 * 导 | 出数据                                      |      |      |
| ◎ 修改密码          |             |          |                                          | 学生   | 申请   |
| 2 退出系统          | U           | 姓名       | 身份证号                                     | 申请状态 | 自评得分 |
|                 | 口报          | H/F •    | 1.1.1.1.1.1.1.1.1.1.1.1.1.1.1.1.1.1.1.1. | 己提交  | 120  |
|                 |             | 1 • • 每页 | 显示 10 🔹                                  |      |      |

## 评议小组操作流程:

1、 打开访问地址(每个学校访问网址不同,请从班级管理员获取),

登陆系统。

防止学生信息泄露。

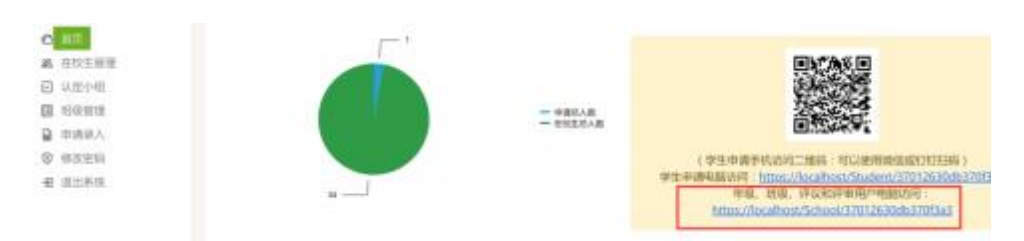

(从班级账户首页获取图中所示访问网址)

2、 点击左侧"修改密码"为安全密码(包含数字+字母+特殊符号)。

| ◎ 首页         | 原始密码: |             |
|--------------|-------|-------------|
| ☑ 步骤1:认定审核   |       |             |
| ☑ 步骤2:提交认定结果 | 新密码:  |             |
| ◎ 修改密码       | 确认密码: |             |
| 1 退出系统       |       | 10 <i>±</i> |
|              |       | 保仔          |
|              |       |             |
|              |       |             |

3、 点击左侧"小组评议"按钮,根据学生自动得分,输入修正得分,点击保存按钮。

| A DESCRIPTION OF A DESCRIPTION OF A DESC |   | I I            | 2 balles | •••         |            |     |       |          |                  | 2    | Ares              | ere: War       |             | •    | ۰.      |       |
|----------------------------------------------------------------------------------------------------|---|----------------|----------|-------------|------------|-----|-------|----------|------------------|------|-------------------|----------------|-------------|------|---------|-------|
|                                                                                                    |   |                |          | 12          | 192        | *15 | 82    | vital IN | 19               | 1    | 11                | -              | -           |      |         |       |
|                                                                                                    |   |                | *1       | ****        |            | 4   | -     |          | +                |      | 411<br>81.8<br>10 | 28             | 18          |      |         |       |
|                                                                                                    |   |                | _        | 9.8-0<br>AU |            |     | \$718 |          | 6.87             |      | - 100             |                |             |      |         |       |
|                                                                                                    |   |                | _        |             |            |     |       | 1218-12  |                  |      |                   |                |             |      |         |       |
|                                                                                                    |   |                |          | 34          | *5         | 11  |       | 2,9.1    | 11.40            | ÷.,  |                   | op.            | 101         |      |         |       |
|                                                                                                    |   |                | 74       | 84          | . 61       | 128 |       |          | 18               |      |                   | 2000           | 8.0         |      |         |       |
|                                                                                                    |   |                |          | +6          | -41        |     | -     |          | 28               | _    | -                 | 1000           | 6.0         |      |         |       |
|                                                                                                    |   |                |          | -           |            |     |       |          |                  |      | _                 |                |             |      |         |       |
|                                                                                                    |   |                | 17.5.8   | #121.04     |            | 4   |       | 8582     | 10.1.2           | ь.   |                   | -              |             |      |         |       |
| 1                                                                                                    | Ì |                | *****    | 42-23<br>L  | *#1<br>*#1 |     | 0.80  | 2048 C   | 10.000<br>10.000 | 0.0  | 201172<br>24      | 8 5.1<br>0 100 | d<br>Sizari |      |         |       |
|                                                                                                    |   |                | -        | 7.84        | 12.19      | 191 |       |          |                  |      |                   |                |             |      |         |       |
|                                                                                                    |   | D WHIFEISH     |          |             |            |     |       |          |                  |      |                   |                |             |      |         |       |
|                                                                                                    |   | 005420         |          |             |            |     | 2,810 | 84       |                  |      |                   |                |             | nne: | 3       | 9(E)9 |
|                                                                                                    |   | 12010000588    | SHARE.   |             |            |     | 表打成   | 9 ML     |                  |      |                   |                | 0           |      | -       |       |
|                                                                                                    |   | 1246888568     | RBZ      |             |            |     | 服績    |          |                  |      |                   |                |             |      |         |       |
|                                                                                                    |   | 1.524668842388 | Nam:     |             |            |     | 1071  | (2005年度  |                  |      |                   |                | τ.          |      |         | 4     |
|                                                                                                    |   |                |          |             |            |     | -     | 100 000  | 1.00             | 1.14 | 1.0               |                |             |      | - Berry | _     |

4、 点击左侧"提交评议结果"按钮,将评议小组签字的 PDF 文件 (仅支持 PDF 文件,不支持图片格式)上传,确认无误后,点 击提交按钮(提交后将锁定评议结果,无法修改)。

| 0 | 首页         |       |    |      |
|---|------------|-------|----|------|
| 0 | 步骤1:小组评议   | 评议报告: |    | 选择文件 |
|   | 步骤2:提交评议结果 |       |    |      |
| 0 | 修改密码       |       | 提交 |      |
| Ð | 退出系统       |       |    |      |
|   |            |       |    |      |
|   |            |       |    |      |

### 学生申请流程:

 打开访问地址或者扫描二维码(每个学校访问网址不同,请从 班级管理员获取),登陆系统。

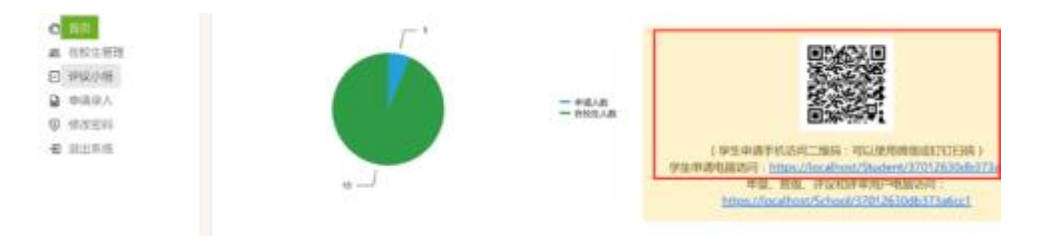

(从班级账户首页获取图中所示访问网址)

2、 根据系统提示填写申请信息。申请信息包含基本信息、 家庭信息、 是否特殊困难学生、 家庭经济困难认定、 申请原因、个人承诺、 社会救助家庭经济状况核对等信息。

| У±Шафія         Захадартной центра           У±Шафія         3           Ушинація         3           Ушинація         < |
|----------------------------------------------------------------------------------------------------|
| 学生基本情况<br>************************************                                                                                                    |
| 始至<br>発行近年<br>用户行政府                                                                                                    |
| 90129<br>274928<br>714928                                                                                                    |
| <b>秋东电波</b><br>开户行发攻                                                                                                    |
| 开户行政事                                                                                                    |
|                                                                                                    |
| 社構作(現行作)市場                                                                                                    |
| 社邸本(県行中)市場                                                                                                    |